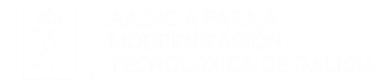

#### FIDES CANLE DO EMPREGO PÚBLICO

#### Requisitos Técnicos.

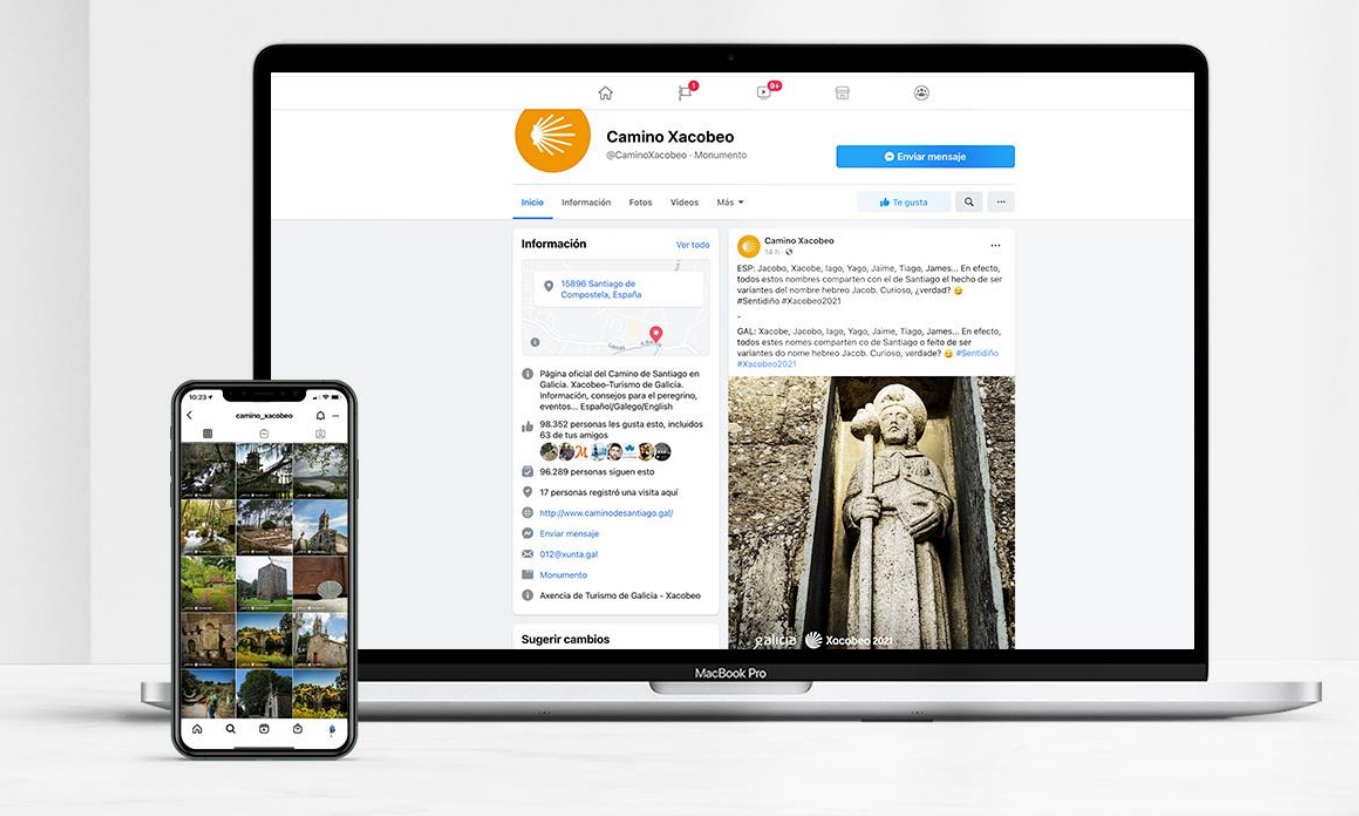

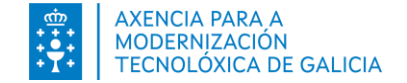

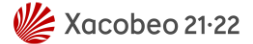

# Índice

- Introducción
- <u>Requisitos de acceso. Que debo tener en cuenta?</u>
- Requisitos técnicos generales
- Otros requisitos
  - Como habilito las ventanas emergentes? Chrome
  - Como habilito las ventanas emergentes? Edge
  - Como habilito las ventanas emergentes? Firefox

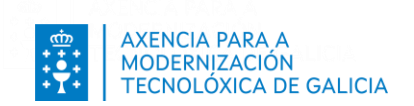

#### Introducción

En este documento se le proporciona información relativa a los reuquisitos técnicos de **FIDES | Canle do emprego público.** Además le ofrece ayuda para verificar si dispone de los requisitos de acceso necesarios para el acceso a la herramienta.

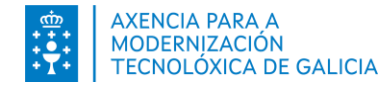

### Requisitos de acceso. Que debo tener en cuenta?

Puede acceder :

- Desde el portal de función pública https://www.xunta.gal/funcion-publica > Inscripción en procesos
- Directamente en <u>https://fides.xunta.gal</u> .

Puede identificarse a través de Chave365 o mediante un certificado digital o DNI-y sí accede desde había sido de la Xunta.

O mediante usuario y clave y certificado se lo hace desde la propia Xunta.

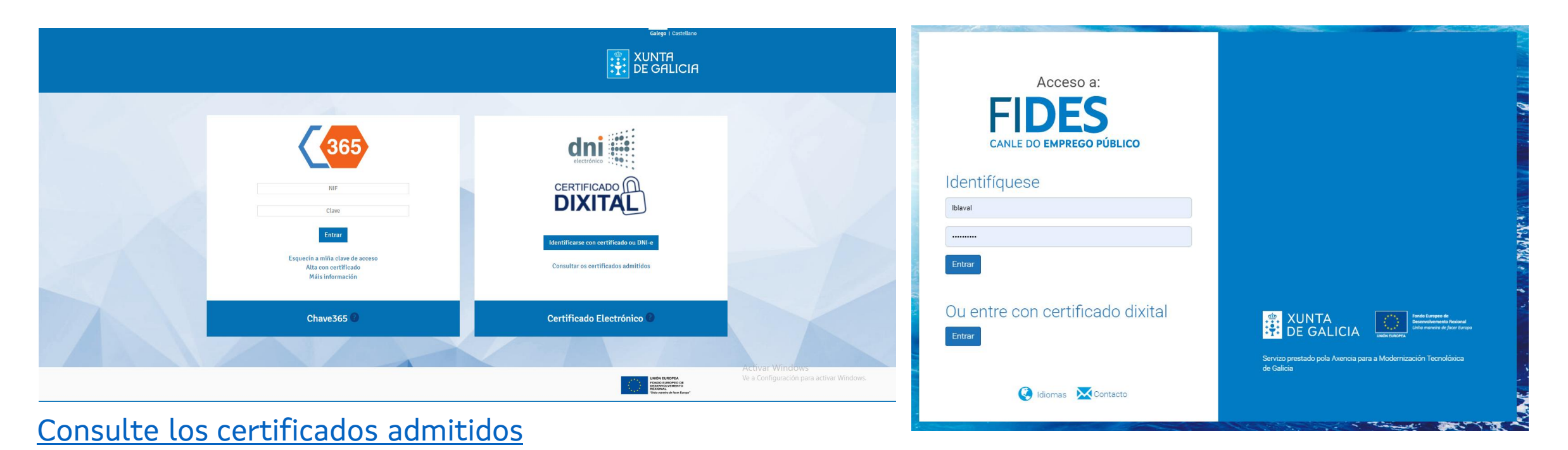

Inscripción procesos selectivos

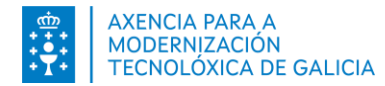

#### Requisitos técnicos generales

#### S.O. Windows

- Debe utilizar uno de los siguientes navegadores: Internet Explorer, Firefox o Chrome
- Debe utilizar uno de los siguientes sistemas de firma electrónica:
  - Chave365
  - Certificado electrónico siempre que instalara Autofirma para Windows. <u>Puede</u> <u>consultar el manual de instalación aquí</u>.

#### S.O. MAC

#### S.O. Linux

- Debe utilizar uno de los siguientes navegadores: Firefox o Chrome
- Debe utilizar uno del os siguientes sistemas de firma electrónica:
  - Chave365
  - Certificado electrónico siempre que instalara Autofirma para Linux. <u>Puede consultar el</u> <u>manual de instalación aquí</u>.
- Debe utilizar uno de los siguientes navegadores: Safari, Firefox o Chrome
- Debe utilizar uno de los siguientes sistemas de firma electrónica:
  - Chave365
  - Certificado electrónico siempre que instalara Autofirma para MAC.
     <u>Puede consultar el manual de instalación aquí</u>.

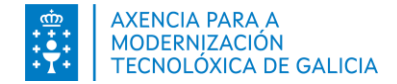

#### **Otros requisitos**

Algunas funcionalidades tienen requisitos específicos que requieren la apertura de ventanas emergentes.

#### Pago de tasas

Para poder realizar el pago de tasas desde **FIDES | Canle do emprego público** a través de la Plataforma de Pago da **Axencia Tributaria de Galicia** deberá tener habilitadas las ventanas emergentes para el sitio <u>https://fides.xunta.gal</u>.

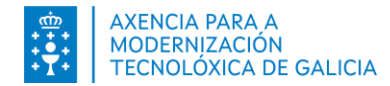

#### Como habilito las ventanas emergentes? Chrome

Puede habilitar las ventanas emergentes para <u>https://fides.xunta.gal</u> antes de comenzar el pago de tasas o en el momento de realizarlo.

Antes de comezar el pago:

- 1. En su ordenador, abra Chrome.
- 2. Arriba a la derecha, pulse en Más Configuración.
- 3. Pulse en Privacidad y seguridad.
- 4. Pulse en Configuración del sitio.
- 5. Pulse en Ventanas emergentes y redirecciones.
  - Mantenga seleccionada la opción No permitir que los sitios envíen ventanas emergentes ni utilicen redirecciones y configure la sección Comportamientos personalizados – puede enviar ventanas emergentes y usar redirecciones añadiendo el sitio <u>https://fides.xunta.gal</u>

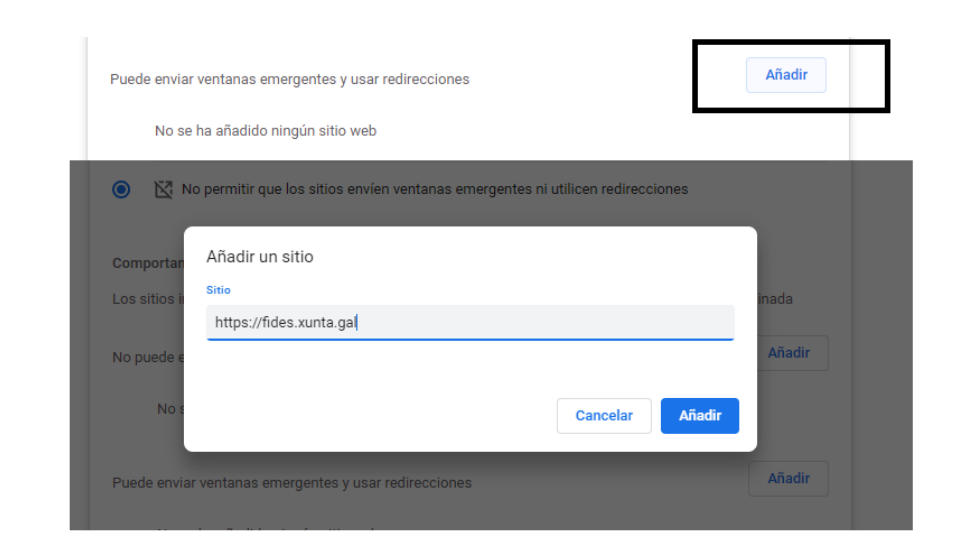

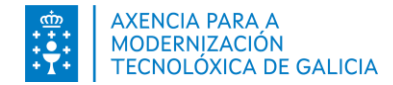

#### Como habilito las ventanas emergentes? Chrome

Puede habilitar las ventanas emergentes para <u>https://fides.xunta.gal</u> antes de comenzar el pago de tasas o en el momento de realizarlo.

Durante el pago:

- 1. Pulse en la opción *Continuar* o *Continuar inscripción* del formulario.
- 2. En la pantalla que se le presenta, introduzca la información solicitada y pulse en *Continuar*.
- 3. El sistema **FIDES | Canle do emprego público** le informa que tiene que habilitar las ventanas emergentes para continuar el pago de tasas. El navegador habilita el icono *Se han bloqueado los pop-ups en esta página*.

|     |                                                                                                    | · · · · · · · · · · · · · · · · · · · |
|-----|----------------------------------------------------------------------------------------------------|---------------------------------------|
| n=2 | 0&idConvocatoriaIns=2&id_accion=5&posRegistro=1&posY=0#Again-No-back-button                                                                                           | 🕞 Ventana emergente bloqueada 😰 🛧 🔲 😩 |
|     | fides.xunta.gal dice<br>Debe permitir as ventás emerxentes de https://fides.xunta.gal<br>Lembre consultar os requisitos técnicos antes de continuar con este<br>paso. | ASPIRANTE                             |
|     |                                                                                                    |                                       |

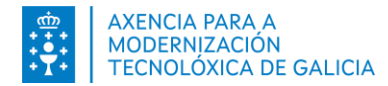

### Como habilito las ventanas emergentes? Chrome

Puede habilitar las ventanas emergentes para <u>https://fides.xunta.gal</u> antes de comenzar el pago de tasas o en el momento de realizarlo.

Durante el pago:

- 4. Pulse en Aceptar.
- 5. Pulse en el icono del navegador
- En la pantalla que se abre, pulse en la opción: Permitir siempre ventanas emergentes y redirecciones de https://fides.xunta.gal y luego pulse en Hecho.

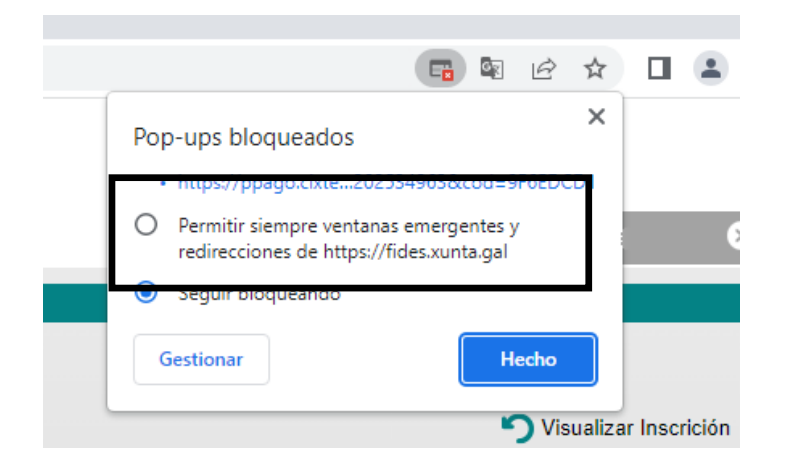

7. Pulse de nuevo en la opción *Continuar* del formulario de pago.

E

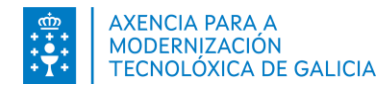

## Como habilito las ventanas emergentes? Edge

Puede habilitar las ventanas emergentes para <u>https://fides.xunta.gal</u> antes de comenzar el pago de tasas o en el momento de realizarlo. Antes de comezar el pago:

- 1. En su ordenador, abra Edge.
- 2. Arriba a la derecha, pulse en Más Configuración.
- 3. Pulse en Cookies y permisos del sitio.
- 4. Pulse en Configuración del sitio.
- 5. Pulse en Elementos emergentes y redireccionamientos.
  - Mantenga la opción Bloquear (recomendada) activada y configure la sección **Permitir** añadiendo el sitio <u>https://fides.xunta.gal</u>

#### Permisos del sitio / Elementos emergentes y redireccionamientos

| Bloquear (recomendado)    |                         |         |
|---------------------------|-------------------------|---------|
| Bloqueo                   |                         | Agregar |
| No se han agregado sitios |                         |         |
| Permitir                  |                         | Agregar |
| rmitir                    |                         | Agregar |
| lo se han agregado sitios | Agregar un sitio        | ×       |
|                           | Sitio                   |         |
|                           | https://fides.xunta.gal |         |
|                           |                         |         |
|                           | Agregar Cancela         |         |

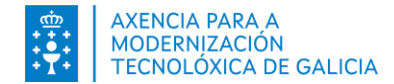

### Como habilito las ventanas emergentes? Edge

Puede habilitar las ventanas emergentes para <u>https://fides.xunta.gal</u> antes de comenzar el pago de tasas o en el momento de realizarlo.

Durante el pago:

- 1. Pulse en la opción *Continuar* o *Continuar inscripción* del formulario.
- 2. En la pantalla que se le presenta, introduzca la información solicitada y pulse en *Continuar*.
- 3. El sistema **FIDES | Canle do emprego público** le informa que tiene que habilitar las ventanas emergentes para continuar el pago de tasas. El navegador habilita el icono *Elemento emergente bloqueado*.

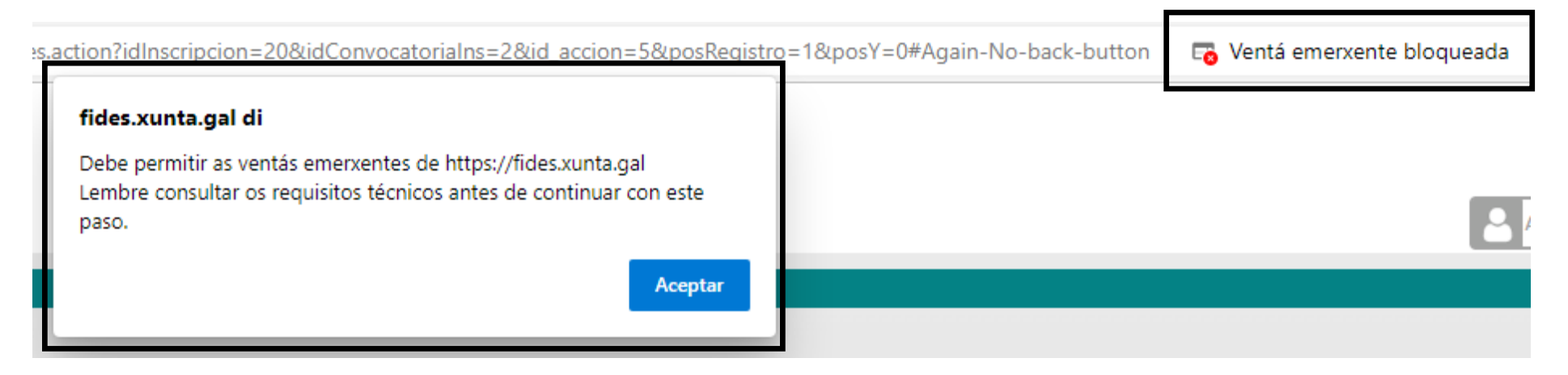

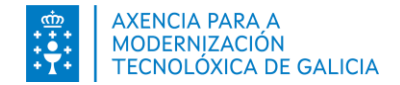

### Como habilito las ventanas emergentes? Edge

Puede habilitar las ventanas emergentes para <u>https://fides.xunta.gal</u> antes de comenzar el pago de tasas o en el momento de realizarlo.

Durante el pago:

- 4. Pulse en Aceptar.
- 5. Pulse en el icono del navegador
- En la pantalla que se abre, pulse en la opción: Permitir siempre los elementos emergentes y las redirecciones desde https://fides.xunta.gal y luego pulse en *Listo*.

A Control Control

7. Pulse de nuevo en la opción *Continuar* del formulario de pago.

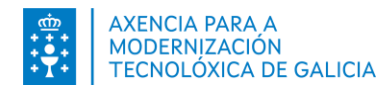

### Como habilito las ventanas emergentes? Firefox

Puede habilitar las ventanas emergentes para <u>https://fides.xunta.gal</u> antes de comenzar realizarlo.

Antes de comezar el pago:

- 1. En su ordenador, abra Firefox.
- 2. Arriba a la derecha, pulse en Más Ajustes.
- 3. Pulse Privacidad & Seguridad.
- 4. Pulse en Configuración del sitio.
- 5. Sección Permisos Bloquear ventanas emergentes.
  - 1. Mantenga la opción Bloquear ventanas emergentes activada y añada la **Excepción** añadiendo el sitio <u>https://fides.xunta.gal</u>

| Bloquear ventanas eme  | rgentes Excepciones Sitios web permitidos - Ventanas emergentes ios web pueden abrir ventanas emergentes. Escriba la dirección exacta del sitio que qu                              | ×                                                            |          |
|------------------------|----------------------------------------------------------------------------------------------------|--------------------------------------------------------------|----------|
| http://fides.xunta.gal |                                                                                                    |                                                              |          |
| Sitio web              | <u>Perm</u><br>Estado                                                                                                    | itir                                                         |          |
|                        |                                                                                                    | 25                                                           | ×        |
|                        | Sitos web permititos - ventanas emergente<br>Se puede específicar qué sitos web pueden abrir ventanas emergentes. Escriba<br>permitir y pulse Permitir.<br>Dirección del sitio web  | la dirección exacta del sitio que                            | e quiere |
|                        | Sitos web permitidos - ventanas emergente<br>Se puede especificar qué sitios web pueden abrir ventanas emergentes. Escriba<br>permitir y pulse Permitir.<br>Dirección del sitio web | la dirección exacta del sitio que                            | e quiere |
| Eliminar sitio web     | Sitos web permittos - ventanas emergentes. Escriba<br>permitir y pulse Permitir.<br>Dirección del silo web                                                                          | la dirección exacta del sitio que<br>De<br>Estado            | e quiere |
| Elminar sitto web      | Sitios web permitidos - Ventanas emergentes. Escriba<br>permitir y pulse Permitir.<br>Dirección del sitio web<br>[]<br>Sitio web<br>Mip://fides.xunta.gal                           | la dirección exacta del silio que<br>pe<br>Estado<br>Permite | rmitir   |

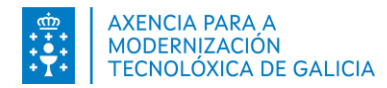

### Como habilito las ventanas emergentes? Firefox

Puede habilitar las ventanas emergentes para <u>https://fides.xunta.gal</u> antes de comenzar el pago de tasas o en el momento de realizarlo.

Durante el pago:

- 1. Pulse en la opción *Continuar* o *Continuar inscripción* del formulario.
- 2. En la pantalla que se le presenta, introduzca la información solicitada y pulse en *Continuar*.
- 3. El sistema **FIDES | Canle do emprego público** le informa que tiene que habilitar las ventanas emergentes para continuar el pago de tasas. El navegador habilita el icono *Opciones*

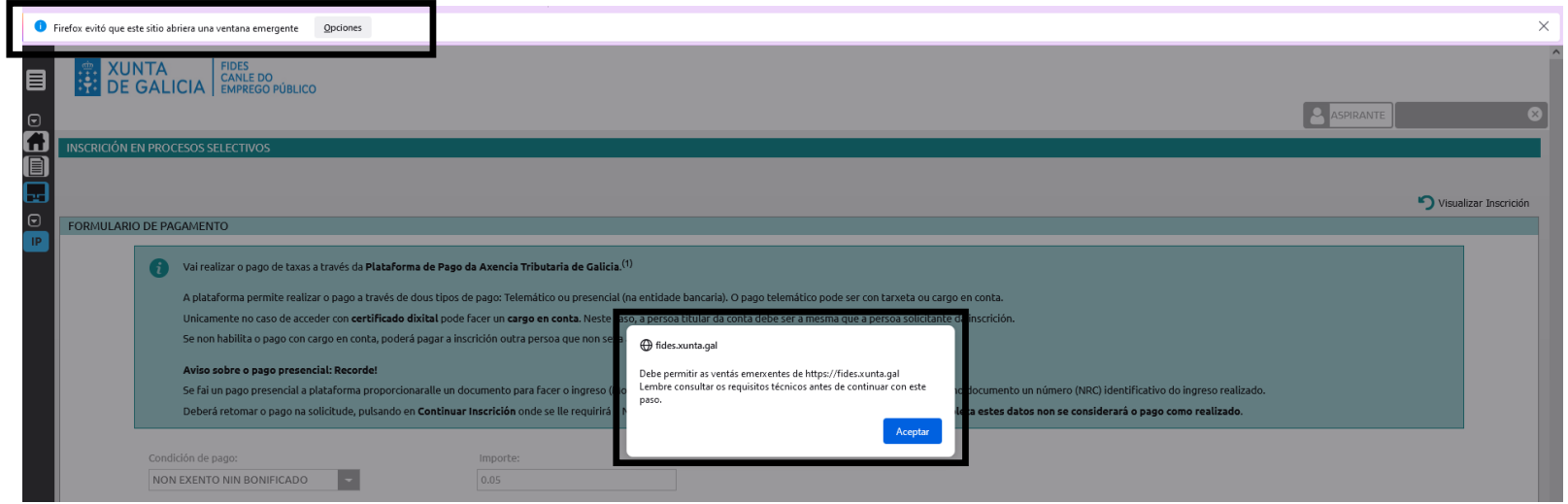

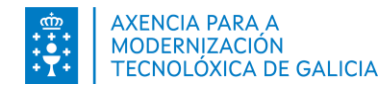

### Como habilito las ventanas emergentes? Firefox

Puede habilitar las ventanas emergentes para <u>https://fides.xunta.gal</u> antes de comenzar el pago de tasas o en el momento de realizarlo.

Durante el pago:

Firefox ha impedido que este sitio abriera una ventana emergente. Opciones

- 4. Pulse en Aceptar.
- 5. Pulse en el icono del navegador
- 6. Pulsando en el botón *Opciones*, pulse en: **Permitir ventanas emergentes** para https://fides.xunta.gal.

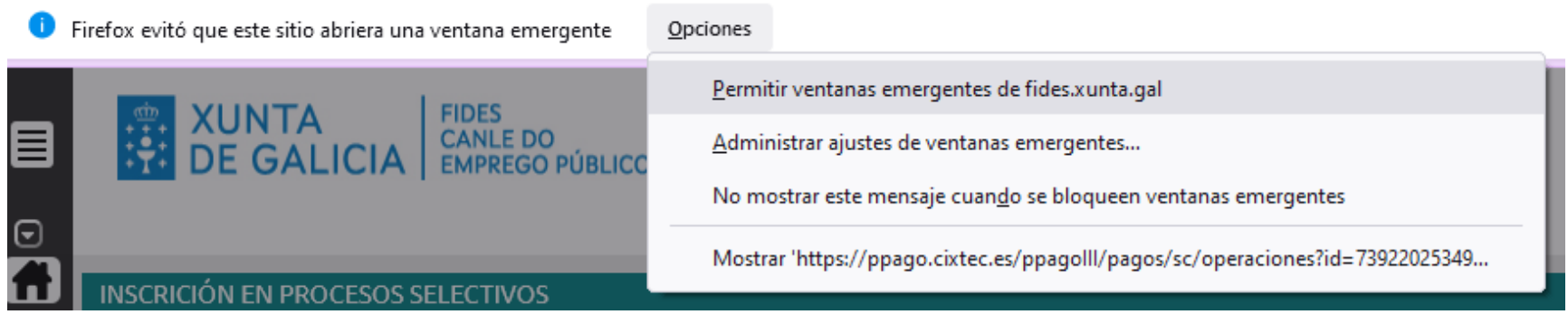

7. Pulse de nuevo en la opción *Continuar* del formulario de pago.

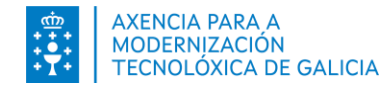

### ¿E si no se abren?

Puede forzar que se abra una nueva ventana con el enlace situado en la parte inferior de la pantalla

| FORMULARIO DE PAGO                                                                                                    |                                                                                                    |                                                                  |  |  |
|----------------------------------------------------------------------------------------------------|----------------------------------------------------------------------------------------------------|------------------------------------------------------------------|--|--|
|                                                                                                    |                                                                                                    |                                                                  |  |  |
| Va a realizar el pago de tasas a través de la Platafo                                                                                                    | orma de Pago de la Agencia Tributaria de Gal                                                                                                    | icia. <sup>(1)</sup>                                             |  |  |
| La plataforma permite realizar el pago a través de<br>puede ser con tarjeta o cargo en cuenta.                                                                                                    | La plataforma permite realizar el pago a través de dos tipos de pago: Telemático o presencial (en la entidad bancaria). El pago telemát<br>puede ser con tarjeta o cargo en cuenta.                                                                          |                                                                  |  |  |
| Únicamente en el caso de acceder con <b>certificado digital</b> puede hacer un <b>cargo en cuenta</b> . En este caso, la persona titular de la cuenta<br>debe ser la misma que la persona solicitante de la inscripción.       |                                                                                                    |                                                                  |  |  |
| Si no habilita el pago con cargo en cuenta, podrá p                                                                                                    | Si no habilita el pago con cargo en cuenta, podrá pagar la inscripción otra persona que no sea la solicitante de la inscripción.                                                                                                    |                                                                  |  |  |
| Aviso sobre el pago presencial: ¡Recuerde!                                                                                                    |                                                                                                    |                                                                  |  |  |
| Si hace un pago presencial la plataforma le propor<br>bancaria colaboradora le imprimirá en el docume                                                                                                    | Si hace un pago presencial la plataforma le proporcionará un documento para hacer el ingreso (Modelo 739). La <mark>oficina de la entidad</mark><br>bancaria colaboradora le imprimirá en el documento un número (NRC) identificativo del ingreso realizado. |                                                                  |  |  |
| Deberá retomar el pago en la solicitud, pulsando e<br>Recuerde que <b>si no retoma y completa estos dat</b>                                                                                                    | en <b>Continuar Inscripción</b> donde se le requerirá<br>cos no se considerará el pago como realizado.                                                                                                    | el NRC para completar el pago de la tasa.                        |  |  |
| Condición de pago:                                                                                                    | Importe:                                                                                                    |                                                                  |  |  |
| NO EXENTO NI BONIFICADO                                                                                                    | 26.99                                                                                                    |                                                                  |  |  |
| ¿Quiere habilitar el modo de pago cargo en cuen<br>¿La persona titular de la tarjeta es la misma que l<br>(1) Para realizar el pago de tasas a través de la Plataform<br>debe permitir las ventanas emergentes de su pavegador | nta? (Sólo en caso de que sea usted el titular de<br>la persona solicitante de la inscripción?: O Si<br>ma de Pago de la Agencia Tributaria de Galicia<br>coara el sistema FIDES. Si lo precisa consulte                                                     | la cuenta bancaria): O Si O No<br>No<br>REINICIAR PAGO CONTINUAR |  |  |
| los requisitos técnicos antes de continuar con este paso.                                                                                                    | , para er sistema ribes, si to precisa, consulte                                                                                                    |                                                                  |  |  |
| Pulse aguí si no se abrió la ventana emergente para reali                                                                                                    | izar el pago                                                                                                    |                                                                  |  |  |